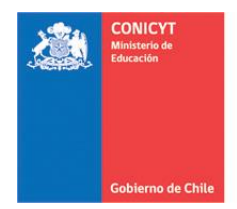

## **GUIA RAPIDA:** ROL SOLICITANTE

Para acceder a la plataforma de Certificados en Línea, debe cumplir ciertos requisitos:

- Disponer de una cuenta activa Conicyt ID. En el caso de no poseer una cuenta Conicyt ID debe ingresar a la siguiente URL y luego dirigirse a "crear su cuenta".
  - o https://servicios.conicyt.cl/web//autenticacion
- Poseer un perfil acorde a su rol de usuario (Solicitante, Revisor u observador). En caso de no contar con un perfil específico, comuníquese con Mesa de Ayuda Conicyt.
  - Correo: soporte@conicyt.cl

Si usted cumple con ambos requisitos, debe acceder al siguiente link, para luego "Iniciar Sesión".

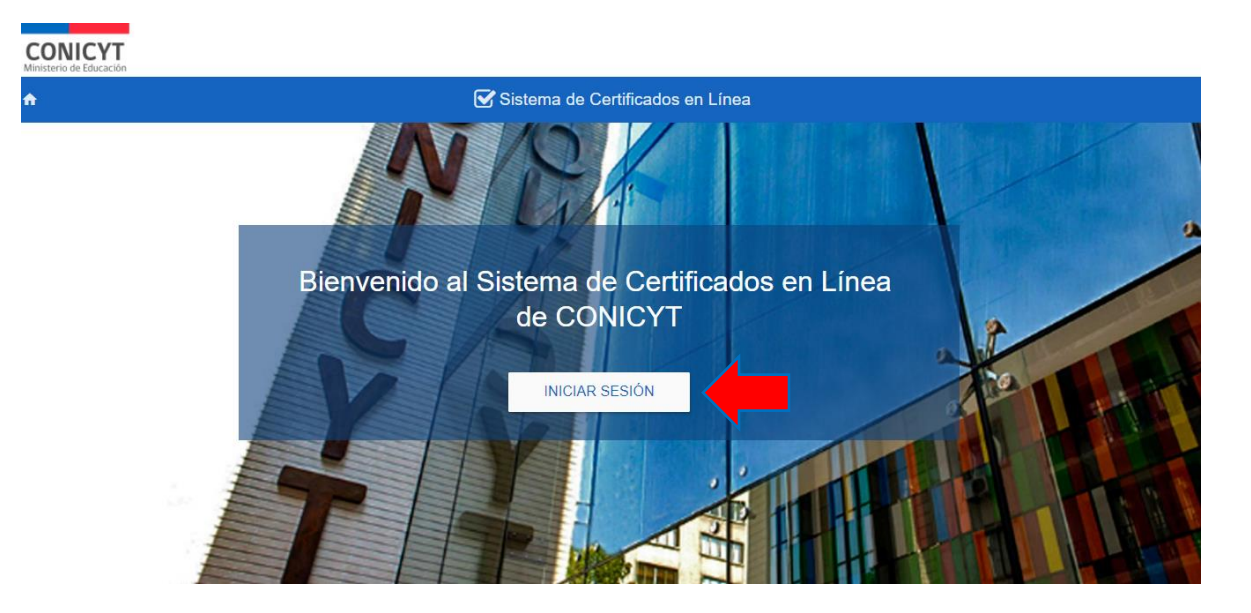

o https://servicios.conicyt.cl/web//certificados-en-linea

Imagen 1: Página de Inicio.

Al hacer clic en el botón INICIAR SESIÓN, debe ingresar sus credenciales de acceso "Conicyt ID" (Correo Electrónico y Clave).

DEPARTAMENTO DE TECNOLOGÍAS Y PROCESOS

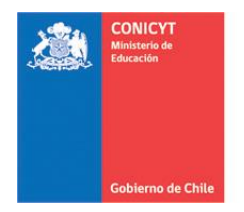

| CONICYT<br>Ministerio de Educación    |           |
|---------------------------------------|-----------|
| Ingrese sus credenciales para acceder |           |
| Correo Electrónico *                  | ±         |
| Clave *                               | 6         |
| ¿OLVIDO SU CLAVE?                     | SIGUIENTE |

Imagen 2: Ingreso de Credenciales.

Una vez iniciada la sesión, él/la usuario/a visualizará el siguiente menú:

## 1.- ¿Cómo crear una nueva solicitud de certificado?

1.1 Debes hacer clic en la opción **NUEVA SOLICITUD**.

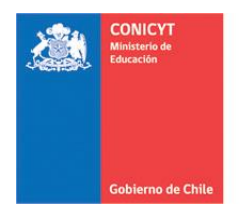

| CONICYT<br>Ministerio de Educación |                                                                                                    | Bienvenido(a), | Э |
|------------------------------------|----------------------------------------------------------------------------------------------------|----------------|---|
| 🕈 Sistema de C                     | Certificados en Línea                                                                                                    |                |   |
| Menú<br>NUEVA SOLICITUD            | Nueva Solicitud<br>Bienvenido al Sistema de Certificados en Línea                                                                                                    |                |   |
| MIS SOLICITUDES                    | FONDECYT                                                                                                    |                |   |
|                                    | Certificado Participación Evaluador     Certifica su participación como evaluador(a) en los concursos FONDECYT recientes.     Certificado Participación     Certifica su participación en proyectos FONDECYT adjudicados, especificando el rol.                                                          |                |   |
|                                    | Certificado de Adjudicación     Certificado de Adjudicación de su proyecto FONDECYT más reciente, sin el desglose presupuestario     Certificado Adjudicación por tipo de concurso     Certificado Adjudicación de su proyecto Regular/Iniciación, incluyendo los recursos asociados a cada etapa de eje | ecución.       |   |

1.2 Según los datos asociados del solicitante podrán visualizar el o los certificados disponibles.

| CONICYT<br>Ministerio de Educación | Bienvenido(a).                                                                                                    | € |
|------------------------------------|----------------------------------------------------------------------------------------------------|---|
| ♠ Sistema de C                     | Certificados en Línea                                                                                                    |   |
| Menú<br>NUEVA SOLICITUD            | Nueva Solicitud<br>Bienvenido al Sistema de Certificados en Línea                                                                                                    |   |
| MIS SOLICITUDES                    | FONDECYT                                                                                                    |   |
|                                    | Certificado Participación Evaluador<br>Certifica su participación como evaluador(a) en los concursos FONDECYT recientes.                                                   |   |
|                                    | Certificado Participación<br>Certifica su participación en proyectos FONDECYT adjudicados, especificando el rol.                                                           |   |
|                                    | Certificado de Adjudicación<br>Certifica la adjudicación de su proyecto FONDECYT más reciente, sin el desglose presupuestario                                              |   |
|                                    | Certificado Adjudicación por tipo de concurso<br>Certifica la adjudicación de su proyecto Regular/iniciación, incluyendo los recursos asociados a cada etapa de ejecución. |   |

1.3 Al seleccionar el tipo de certificado a emitir, el sistema desplegará un emergente donde debes seleccionar la convocatoria y el idioma en el que se desea generar dicho certificado.

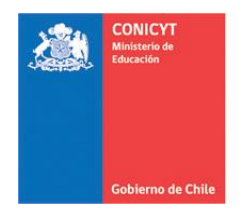

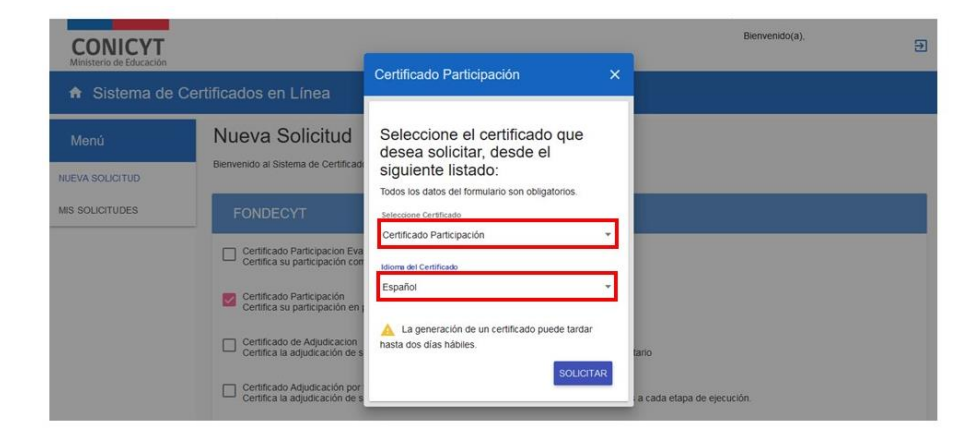

1.4 Por ultimo debes hacer clic en **SOLICITAR** para generar la solicitud del certificado, y a continuación el sistema te redirige automáticamente a la pestaña **MIS SOLICITUDES** donde podrás visualizar la solicitud realizada.

| CONICYT<br>Ministerio de Educación |                         |                                                |                                                      |                   | Bienvenid          | o(a),        | Ð |
|------------------------------------|-------------------------|------------------------------------------------|------------------------------------------------------|-------------------|--------------------|--------------|---|
| <ul> <li>Sistema de</li> </ul>     | Certificados en Lín     | ea                                             |                                                      |                   |                    |              |   |
| Menú<br>NUEVA SOLICITUD            | A continuación se prese | s Solicitados<br>enta el listado de certificad | os que han sido creados por u                        | isted.            |                    |              |   |
| MIS SOLICITUDES                    | ٩                       |                                                |                                                      |                   |                    |              | ± |
|                                    | Programa 💭              | Tipo certificado 💭                             | Convocatoria 💭                                       | Fecha solicitud 💭 | Fecha firma 💍      | Descarga PDF |   |
|                                    | FONDECYT                | Certificado<br>Participación                   | Certificado<br>Participación                         | 22/03/2019 11:29  | Pendiente de firma | $\oslash$    |   |
|                                    | FONDECYT                | Certificado<br>Participacion<br>Evaluador      | Certificado histórico<br>de evaluador(a)<br>FONDECYT | 18/02/2019 10:58  | Pendiente de firma | $\oslash$    |   |
|                                    | FONDECYT                | Certificado<br>Participación                   | Certificado<br>Participación                         | 18/02/2019 10:53  | Pendiente de firma | $\oslash$    |   |

## 2.- ¿Cómo Descargar un Certificado?

2.1 Debes hacer clic en MIS SOLICITUDES.

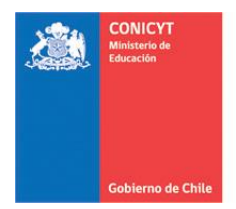

| CONICYT<br>Ministerio de Educación |                         |                                           |                                                      |                   | Bienvenid          | o(a).        | €        |
|------------------------------------|-------------------------|-------------------------------------------|------------------------------------------------------|-------------------|--------------------|--------------|----------|
| <ul> <li>Sistema de C</li> </ul>   | ertificados en Lín      | lea                                       |                                                      |                   |                    |              |          |
| Menú                               | Certificado             | s Solicitados                             |                                                      |                   |                    |              |          |
| NUEVA SOLICITUD                    | A continuación se prese | enta el listado de certificad             | ios que han sido creados por u                       | isted.            |                    |              |          |
| MIS SOLICITUDES                    | ٩                       |                                           |                                                      |                   |                    |              | <u>+</u> |
|                                    | Programa 💭              | Tipo certificado 🖕                        | Convocatoria                                         | Fecha solicitud 💭 | Fecha firma        | Descarga PDF |          |
|                                    | FONDECYT                | Certificado<br>Participación              | Certificado<br>Participación                         | 22/03/2019 11:29  | 22/03/2019 11:29   | ±            |          |
|                                    | FONDECYT                | Certificado<br>Participacion<br>Evaluador | Certificado histórico<br>de evaluador(a)<br>FONDECYT | 18/02/2019 10:58  | Pendiente de firma | $\oslash$    |          |
|                                    | FONDECYT                | Certificado<br>Participación              | Certificado<br>Participación                         | 18/02/2019 10:53  | Pendiente de firma | $\oslash$    |          |

2.2 A continuación, podrás visualizar los certificados solicitados en los siguientes estados:

- Disponibles para descargar.
- Pendientes de firma.

| CONICYT<br>Ministerio de Educación |                                         |                                                |                                                      |                   | Bienvenid          | lo(a),       | Ð |
|------------------------------------|-----------------------------------------|------------------------------------------------|------------------------------------------------------|-------------------|--------------------|--------------|---|
| ♠ Sistema de                       | Certificados en Lín                     | ea                                             |                                                      |                   |                    |              |   |
| Menú<br>NUEVA SOLICITUD            | Certificado:<br>A continuación se prese | s Solicitados<br>enta el listado de certificad | los que han sido creados por                         | usted.            |                    |              |   |
| MIS SOLICITUDES                    | ۹.                                      |                                                |                                                      |                   |                    |              | ¥ |
|                                    | Programa 🔶                              | Tipo certificado 🔶                             | Convocatoria 🔶                                       | Fecha solicitud 🖕 | Fecha firma 🔶      | Descarga PDF |   |
|                                    | FONDECYT                                | Certificado<br>Participación                   | Certificado<br>Participación                         | 22/03/2019 11:29  | 22/03/2019 11:29   | Ŧ            |   |
|                                    | FONDECYT                                | Certificado<br>Participacion<br>Evaluador      | Certificado histórico<br>de evaluador(a)<br>FONDECYT | 18/02/2019 10:58  | Pendiente de firma | Ø            |   |
|                                    | FONDECYT                                | Certificado<br>Participación                   | Certificado<br>Participación                         | 18/02/2019 10:53  | Pendiente de firma | $\oslash$    |   |

2.3 Al hacer clic en el icono " <sup>▲</sup> " el sistema comenzará automáticamente la descarga del certificado en formato PDF.

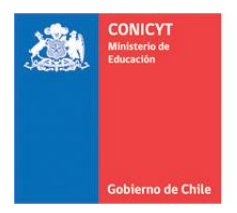

| Ministerio de Educació | n<br>Ie Certificados en L ín | 63                                        |                                                      |                   |                    |              |  |
|------------------------|------------------------------|-------------------------------------------|------------------------------------------------------|-------------------|--------------------|--------------|--|
| Menú                   | Certificados                 | s Solicitados                             |                                                      |                   |                    |              |  |
| IEVA SOLICITUD         | A continuación se prese      | enta el listado de certificad             | os que han sido creados por u                        | usted.            |                    |              |  |
| S SOLICITUDES          | ٩                            |                                           |                                                      |                   |                    |              |  |
|                        | Programa 💭                   | Tipo certificado 💭                        | Convocatoria 🖕                                       | Fecha solicitud 🖕 | Fecha firma 💭      | Descarga PDF |  |
|                        | FONDECYT                     | Certificado<br>Participación              | Certificado<br>Participación                         | 22/03/2019 11:29  | 22/03/2019 11:29   | <u>*</u>     |  |
|                        | FONDECYT                     | Certificado<br>Participacion<br>Evaluador | Certificado histórico<br>de evaluador(a)<br>FONDECYT | 18/02/2019 10:58  | Pendiente de firma | $\oslash$    |  |
|                        | FONDECYT                     | Certificado                               | Certificado                                          | 18/02/2019 10:53  | Pendiente de firma | $\oslash$    |  |

2.4 Por último debes hacer clic en "Certificado.pdf" para poder abrir y poder visualizar el documento.